## COMO ACESSAR A BIBLIOTECA DA FAMESP

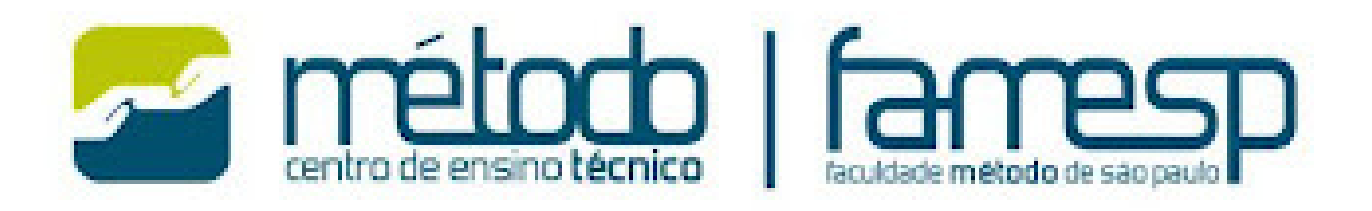

### NA ÁREA DO ALUNO, CLIQUE EM BIBLIOTECA MÁRIO MARINI

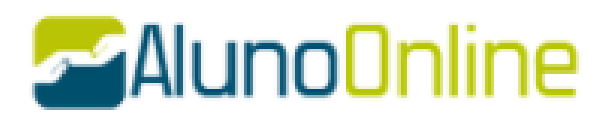

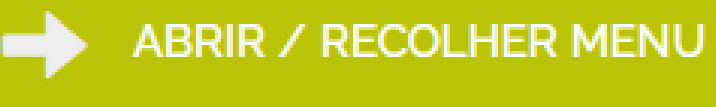

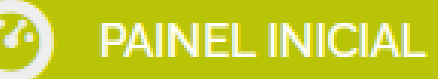

NOTAS E FALTAS

FINANCEIRO

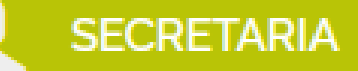

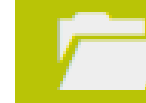

DOCUMENTOS ESCOLARES

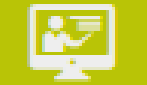

PLATAFORMA E.A.D.

**BIBLIOTECA MÁRIO MARINI** 

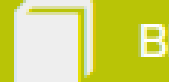

BIBLIOTECA VIRTUAL

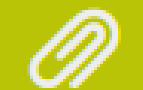

MATERIAL APOIO

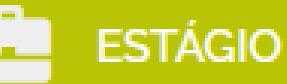

ACESSIBILIDADE

DÚVIDAS? FALE PELO WHATSAPP

FALE COM O COORDENADOR

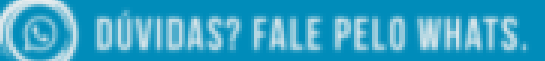

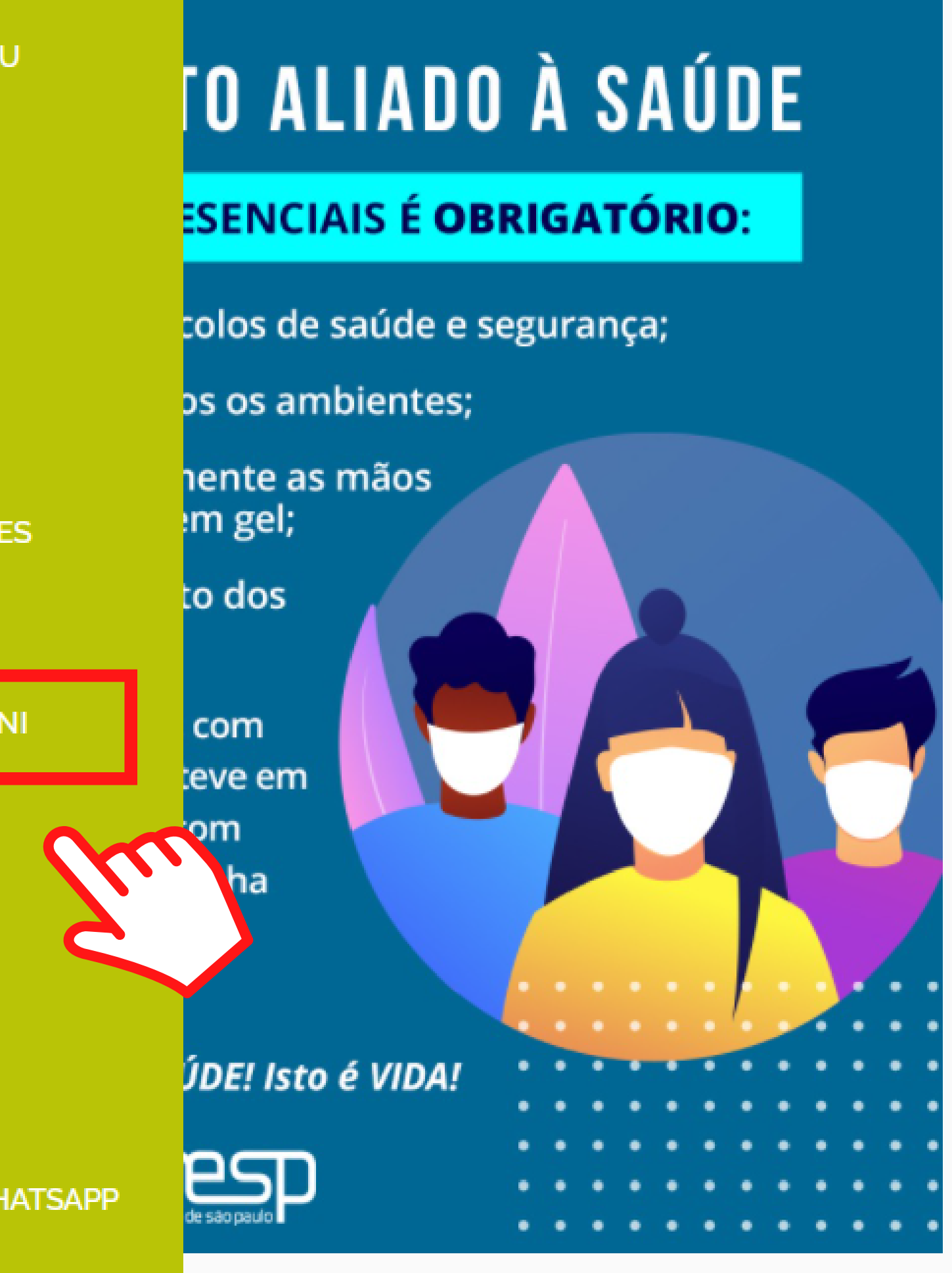

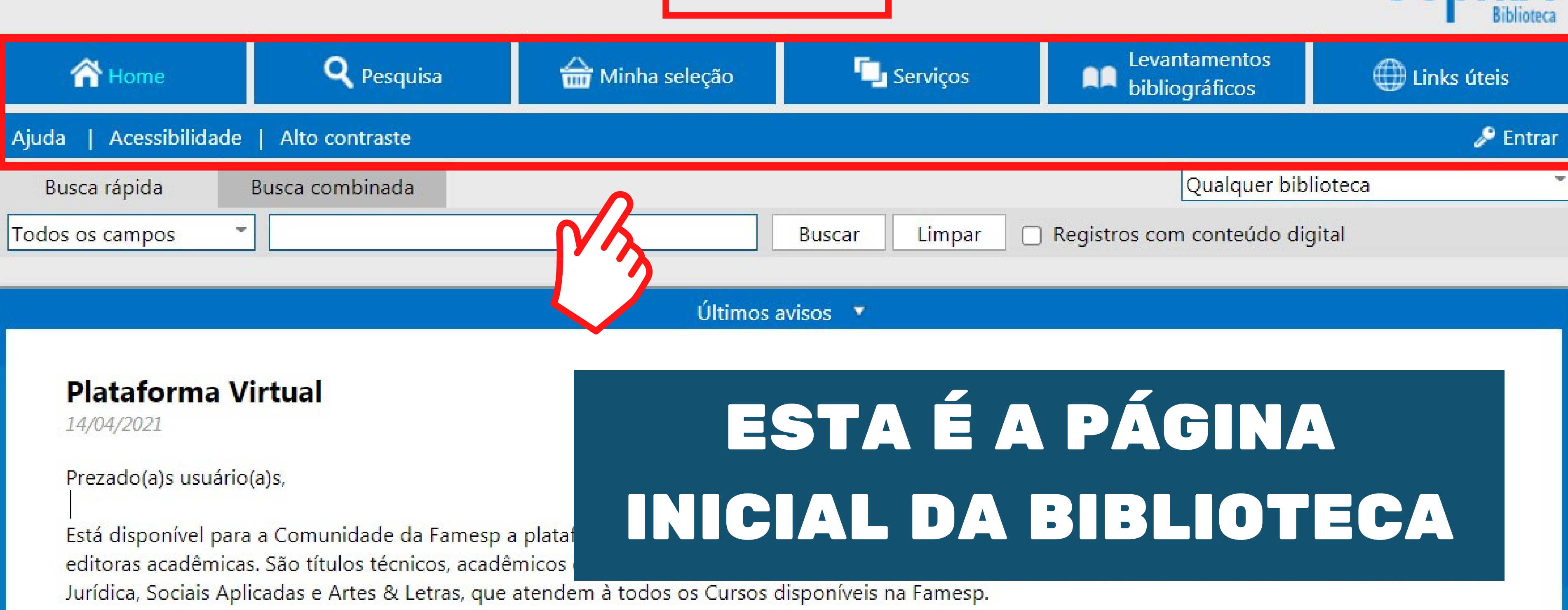

FAMESP

Para acessá-la, na busca, basta apenas utilizar o código (número da Matrícula) e senha de Renovações e Reserva de materiais. Caso ainda não tenha esta senha, digite sua Matrícula e clique em Lembrar senha.

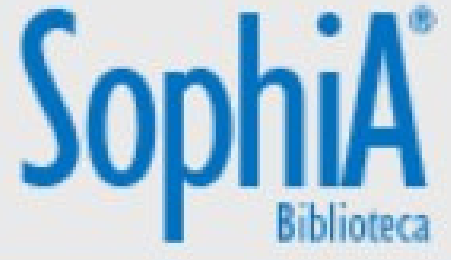

PARA ACESSAR O SEU PERFIL CLIQUE EM ENTRAR

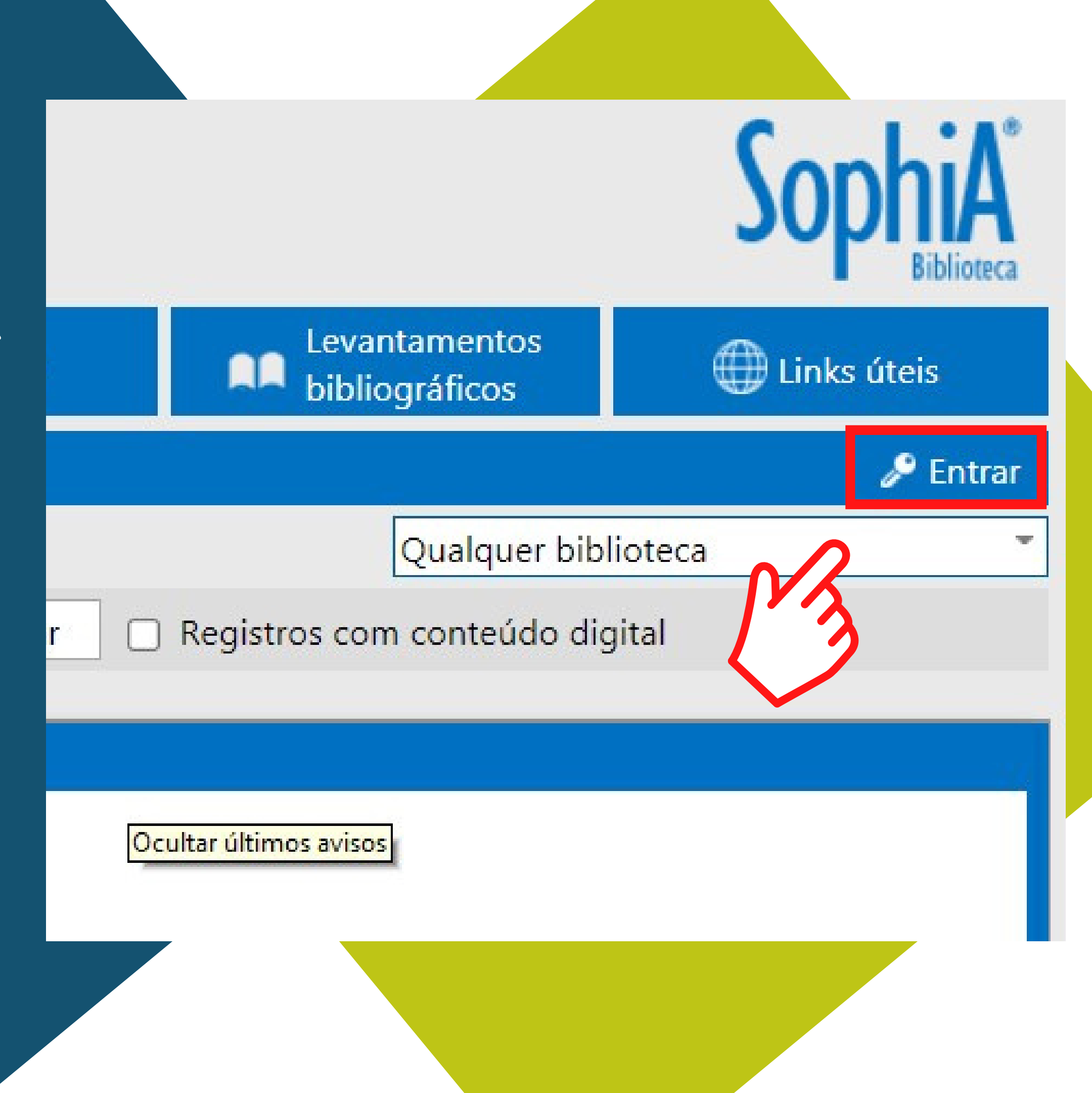

| ntrar                                                                       | 8                       | Ξ   | M SE |
|-----------------------------------------------------------------------------|-------------------------|-----|------|
| Por favor, informe seu código e senha p<br>acesso aos serviços do Terminal: | o <mark>ara t</mark> er | DIG | TE   |
| Código                                                                      | ]                       |     | Ε    |
| Senha                                                                       |                         |     | LEMI |
| <u>Lembrar senha</u>                                                        |                         |     |      |
| Entrar                                                                      |                         |     | Entr |
|                                                                             | <u> </u>                |     |      |

### SUA SENHA SERÁ Encaminhada para o seu e-mail

### EU 1º ACESSO, SUA MATRÍCULA CLIQUE EM BRAR SENHA

trar

Você não tem nenhuma lembrança cadastrada.

#### Esqueceu sua senha?

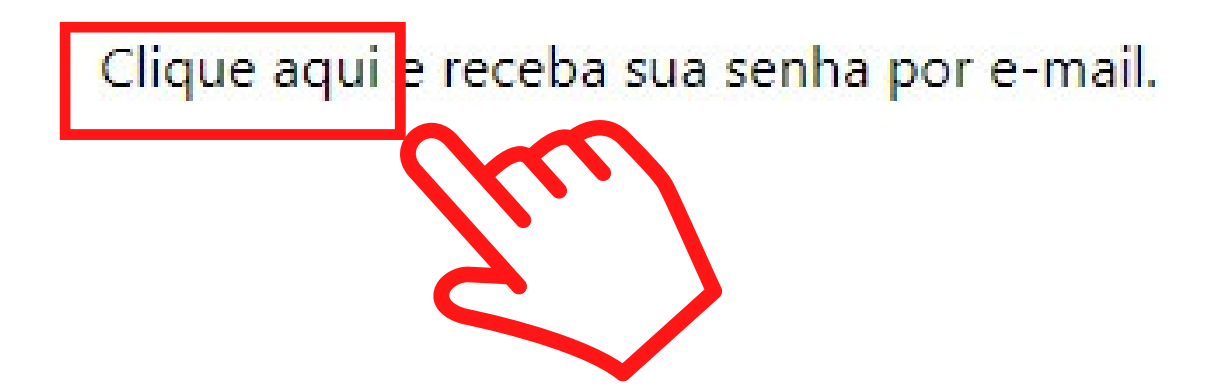

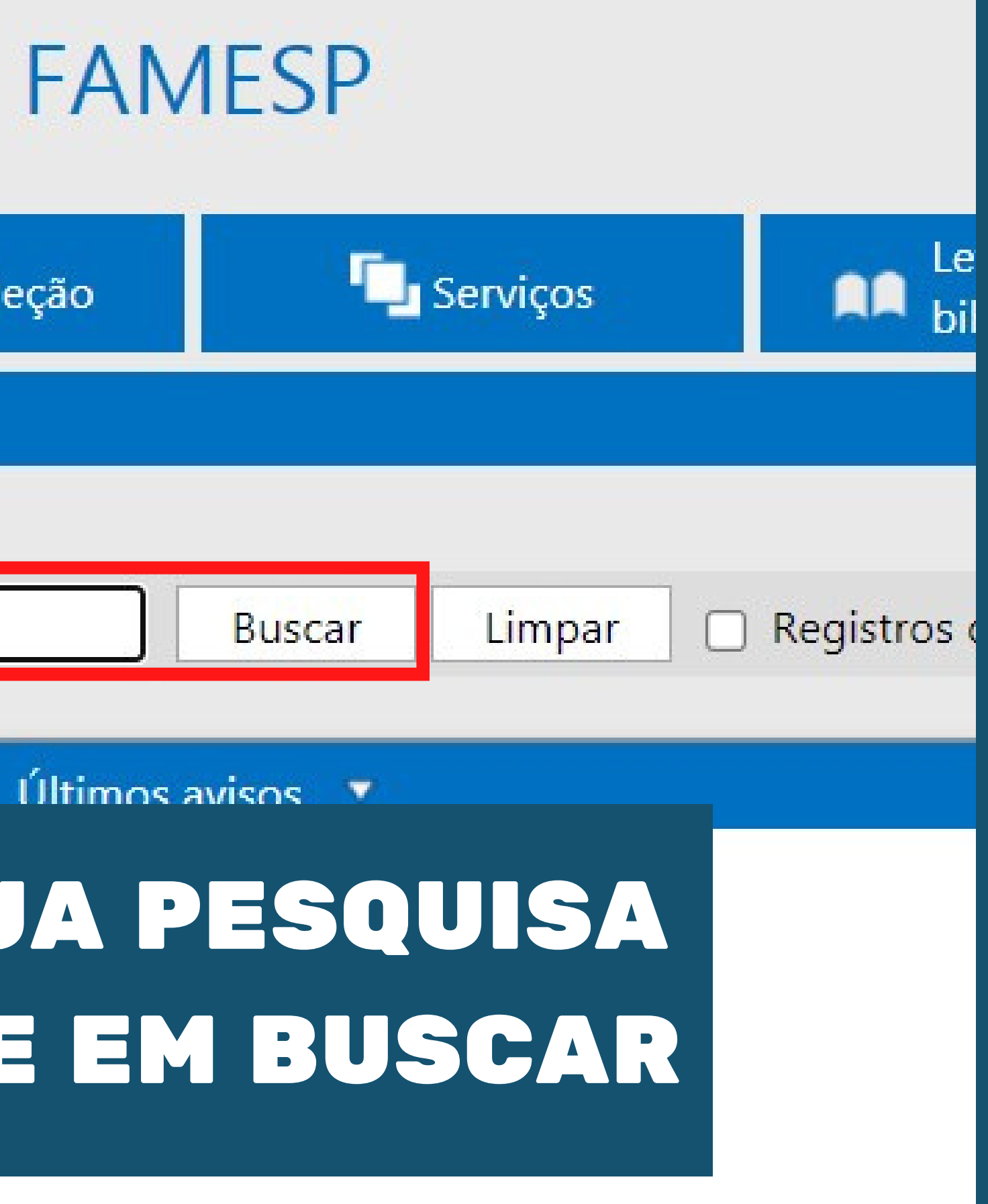

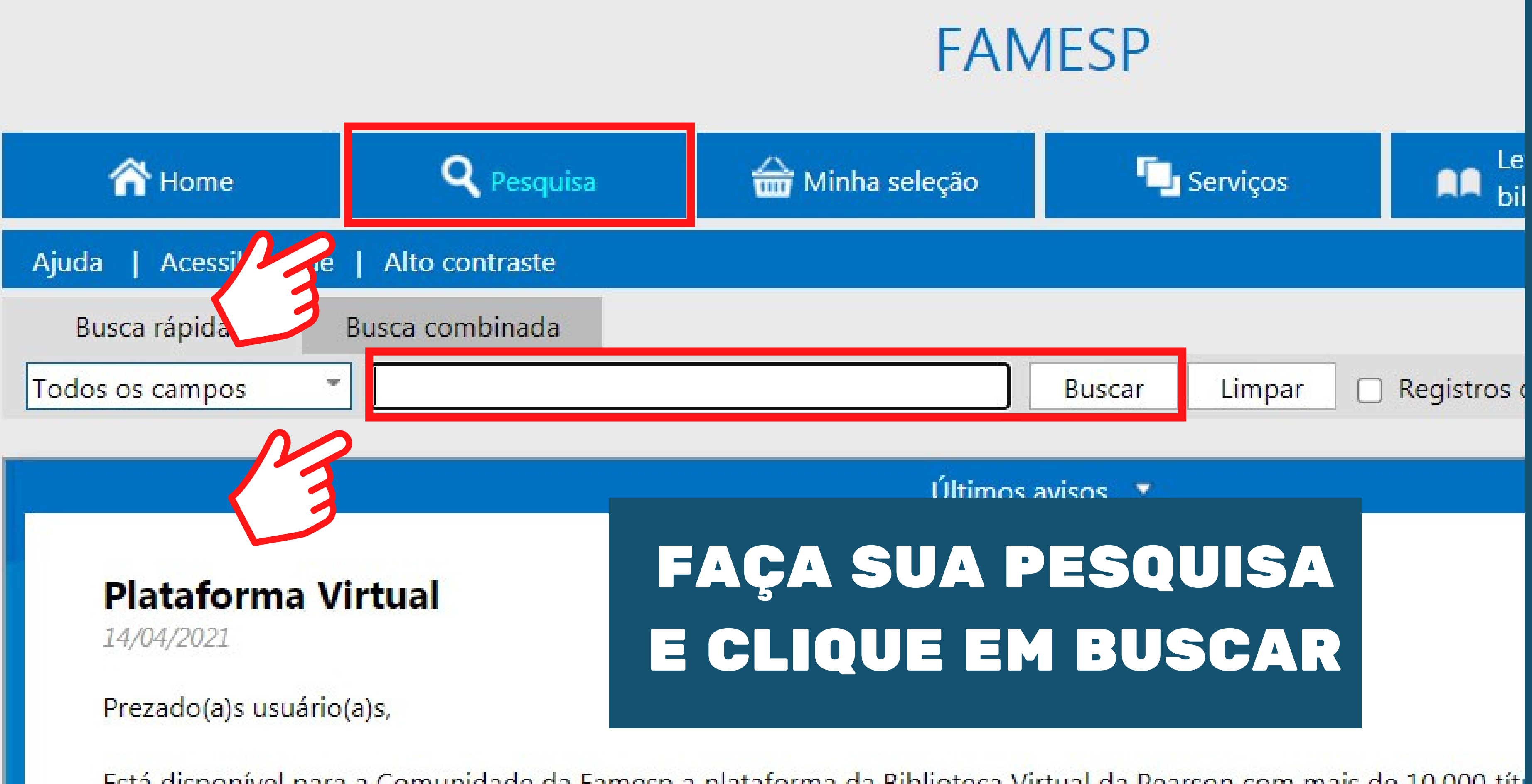

Está disponível para a Comunidade da Famesp a plataforma da Biblioteca Virtual da Pearson com mais de 10.000 tít editoras acadêmicas. São títulos técnicos, acadêmicos e científicos em português e inglês, divididos em 7 catálogos: Jurídica, Sociais Aplicadas e Artes & Letras, que atendem à todos os Cursos disponíveis na Famesp.

| Busca rápida                         | Busca combinada  |                                |                               |
|--------------------------------------|------------------|--------------------------------|-------------------------------|
| Todos os campos                      | anatomia         |                                | Buscar Limpa                  |
|                                      |                  |                                |                               |
| Filtros                              | Selecionar t     | odos 🛛 🗙 Desmarcar selec       | cionados 🛛  🔐 Enviar para Mir |
| Material 🔻                           | 232 registros er | ncontrados - <b>12</b> Páginas | K < 1 2 3 4 5 ► M             |
| Livro (133)                          |                  |                                |                               |
| E-book (96)                          | 1 A Dog          | mática Materi                  | al E-book                     |
| Dissertação (2) Periódico online (1) | Jurio            | Ent. prin                      | c. Rudolf von Jhering         |
|                                      | Rudo             | lf von<br>ring Títul           | • A Dogmática Jurídica        |
| Edição 🔻                             |                  |                                | A Doginatica Junaica          |
| 🗌 2. ed. (21)                        |                  | Sit                            | https://middleware-bv.am      |
| 5. ed. (10)                          |                  |                                | 39                            |
| 🗌 3. ed. (9)                         |                  | ****                           | Seja o primeiro a avaliar     |
| 🗌 4. ed. (9)                         |                  |                                |                               |
| Ver mais                             | 2 Acesso         | o à Via Materi                 | al E-book                     |
| Ano 💌                                | Emerg            | jência                         |                               |
| 2012 (12)                            | Tallo Fo         | reanda                         | ESTE É O                      |
| 2010 (11)                            | Sal              | bia                            |                               |
| 2003 (9)                             |                  |                                |                               |
| 2009 (9)                             |                  |                                |                               |
| Ver mais                             |                  |                                | 11                            |

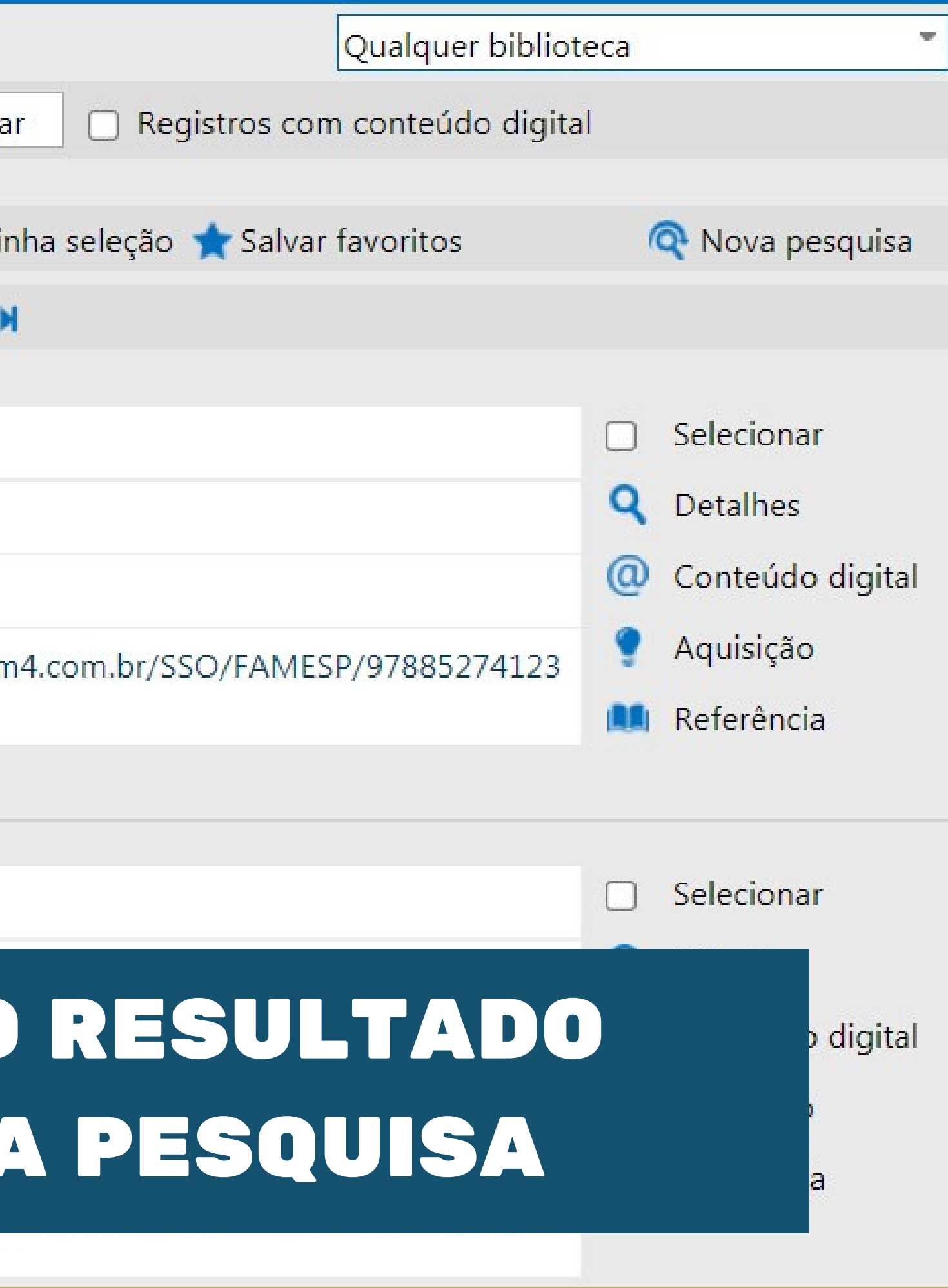

### **VOCÊ PODERÁ** FILTRAR SUA PESQUISA

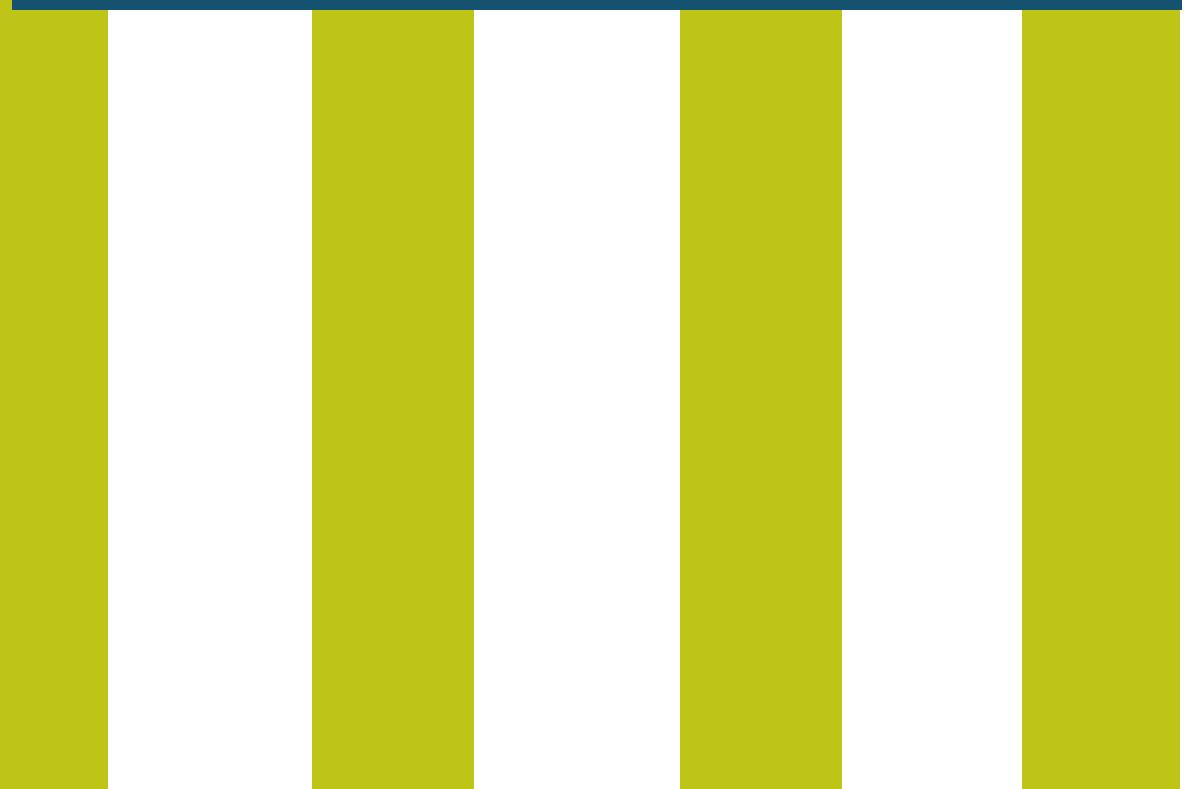

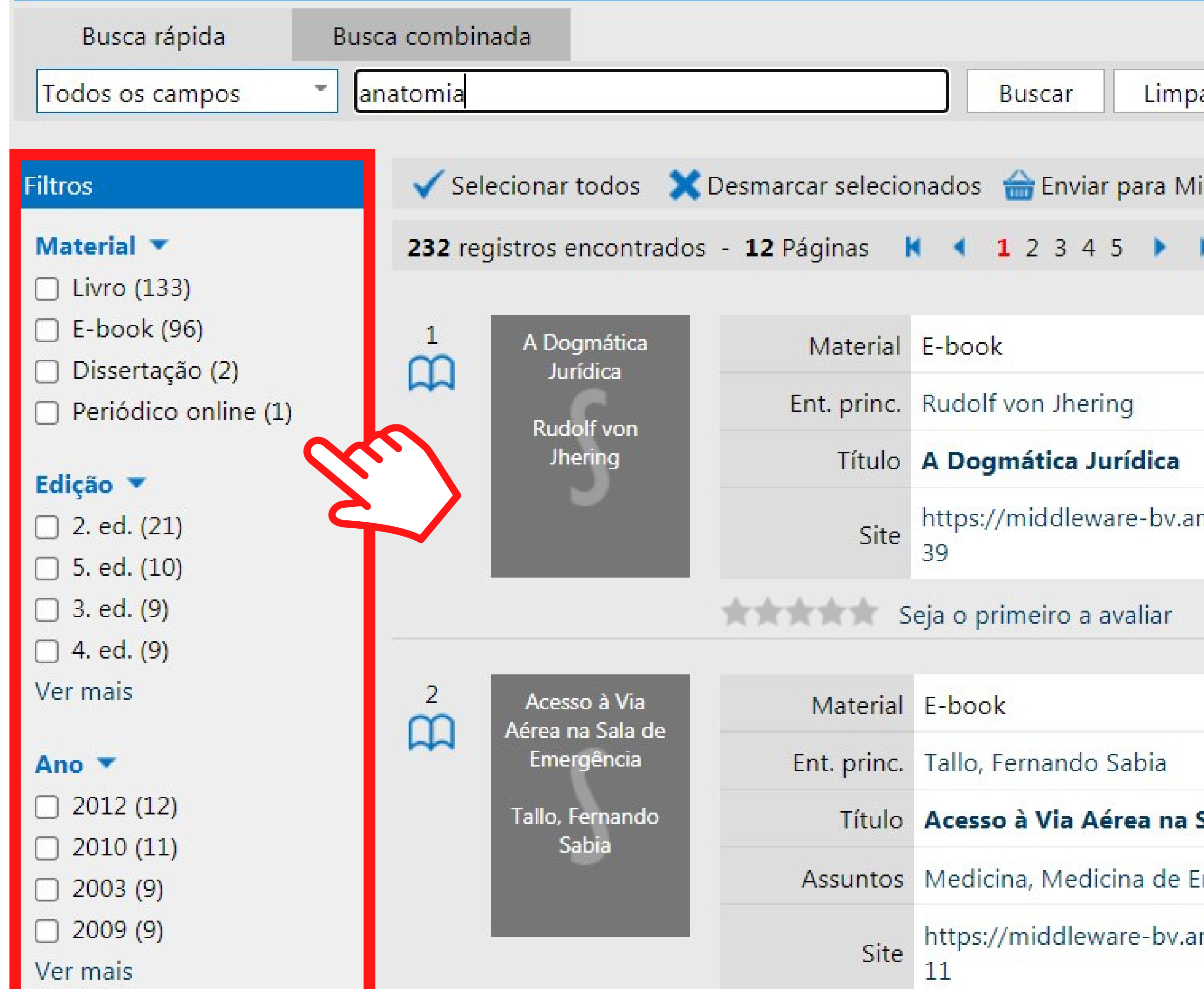

| Dogmática<br>Jurídica | Material    | E-book                         |
|-----------------------|-------------|--------------------------------|
| Rudolf von<br>Jhering | Ent. princ. | Rudolf von Jhering             |
|                       | Título      | A Dogmática Jurídica           |
|                       | Site        | https://middleware-bv.ar<br>39 |
|                       |             | eia o primeiro a avaliar       |

| Acesso à Via  | Material    | E-book                         |
|---------------|-------------|--------------------------------|
| Emergência    | Ent. princ. | Tallo, Fernando Sabia          |
| llo, Fernando | Título      | Acesso à Via Aérea na S        |
| SaDia         | Assuntos    | Medicina, Medicina de E        |
|               | Site        | https://middleware-bv.ar<br>11 |

## **RESULTADO DE** PESQUISA

# LIVRO FÍSICO

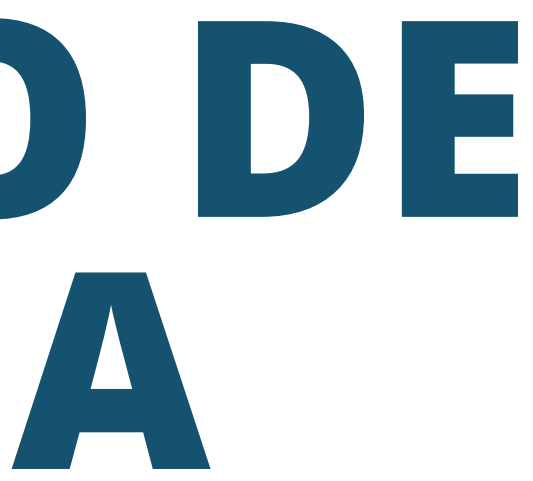

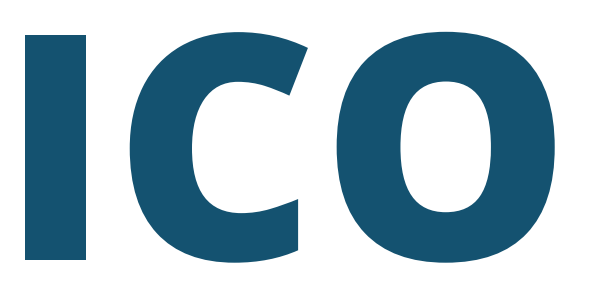

|                                                      |                                                                                        | Material         | Livro                         |                                                               |
|------------------------------------------------------|----------------------------------------------------------------------------------------|------------------|-------------------------------|---------------------------------------------------------------|
|                                                      |                                                                                        | Nº de<br>chamada | 611 P35                       | 57s 23. ed. v. 3                                              |
|                                                      | Sobotta                                                                                | Ent. princ.      | Paulsen                       | , F.                                                          |
| Aline de Aline en en en en en en en en en en en en e | Alian de Alian de de la const<br>Atimos ferroras e Procuentaria<br>Alian de Constantes | Título           | <mark>SOBOT</mark><br>neuroar | <mark>TA: atlas de anatomia human</mark><br>natomia / 23. ed. |
|                                                      |                                                                                        | Ano              | 2012                          |                                                               |
|                                                      |                                                                                        | Assuntos         | Biomed                        | icina                                                         |

### AO ESCOLHER UM LIVRO, CLIQUE EM EXEMPLARES

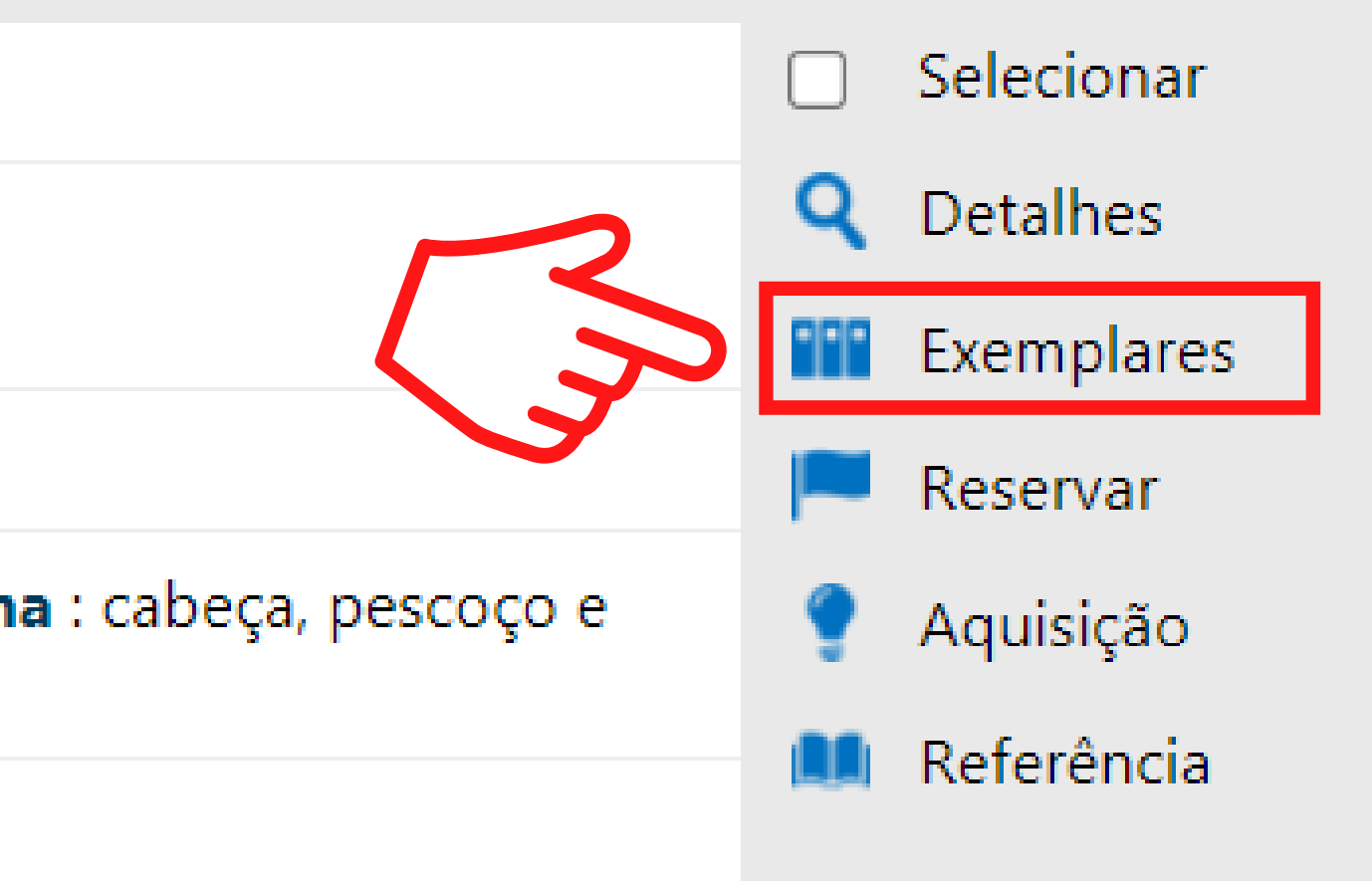

#### VOCÊ VERÁ A QUANTIDADE DE EXEMPLARES E A SUA SITUAÇÃO

8

Exemplares

Nº de exemplares: 9

Não existem reservas para esta obra

|   |        |        |      |        |         | う. |             |                                              |
|---|--------|--------|------|--------|---------|----|-------------|----------------------------------------------|
| # | Tombo  | Edição | Ano  | Volume | Suporte |    | Situação    | QR Code                                      |
| 1 | 001919 | 23     | 2012 | 3      |         | S  | Não circula |                                              |
| 2 | 028285 | 23     | 2012 | 3      |         |    | Emprestado  |                                              |
| 3 | 035900 | 23     | 2012 | 3      |         |    | Emprestado  | • 》<br>• 》                                   |
| 4 | 062904 | 23     | 2012 | 3      |         |    | Disponível  | • 》<br>• 》                                   |
| 5 | 080791 | 23     | 2012 | 3      |         |    | Disponível  |                                              |
| 6 | 998144 | 23     | 2012 | 3      |         |    | Disponível  |                                              |
| 7 | 998145 | 23     | 2012 | 3      |         |    | Disponível  | ()))<br>()))())<br>())())())())()())()())()( |
| 8 | 100492 | 23     | 2012 | 3      |         |    | Disponível  |                                              |
| 9 | 100493 | 23     | 2012 | 3      |         |    | Disponível  |                                              |

## **RESULTADO DE** PESQUISA

## E-BOOK

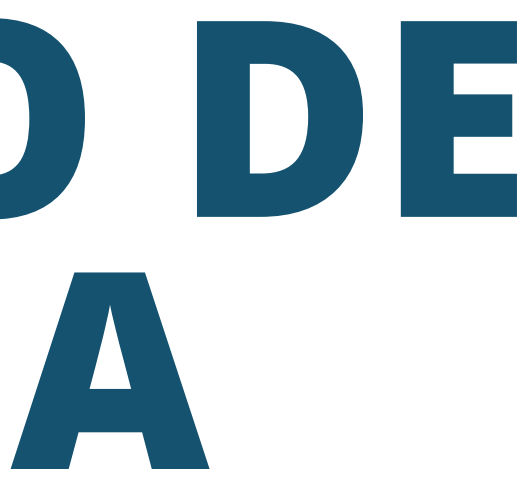

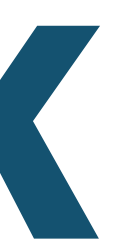

| <ul> <li>A comunicação médico-paciente no tratamento o</li> <li>Ricardo Caponero</li> </ul> | Material    | E-book                                                                                                    |                                            |
|---------------------------------------------------------------------------------------------|-------------|----------------------------------------------------------------------------------------------------|--------------------------------------------|
|                                                                                             | Ent. princ. | Ricardo Caponero                                                                                                    |                                            |
|                                                                                             | Título      | A comunicação médico-paciente no t                                                                                                    |                                            |
|                                                                                             | Assuntos    | medicina, <mark>saúde</mark> , ricardo caponero, com<br>paciente, médico e paciente, paciente, c<br>tratamento, profissionais, mg, câncer |                                            |
|                                                                                             |             | Site                                                                                                    | https://middleware-bv.am4.com.br/SSO<br>44 |
|                                                                                             |             |                                                                                                    | AO ESC<br>CLI                              |
|                                                                                             |             | JE-SE                                                                                                    | DEQUE                                      |

#### CERTIFIQUE-SE DE QUE ESTEJA LOGADO

2

#### tratamento oncológico

- nunicação, médicooncologia, oncológico,
- /FAMESP/97885725511

- ) Selecionar
- **Q** Detalhes
- Conteúdo digital
- 🛤 Referência

#### OLHER UM E-book Que no site

## **RESULTADO DE** PESQUISA

# PERIÓDICO

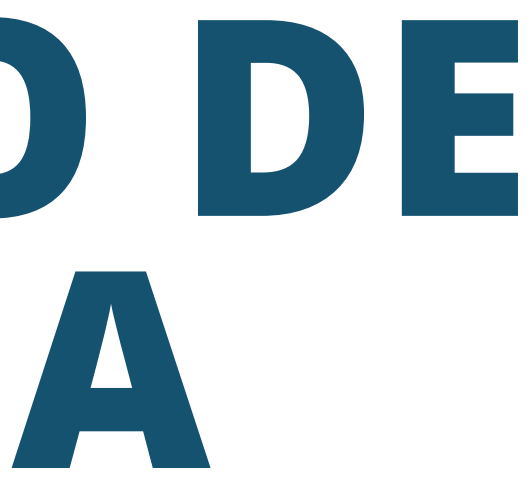

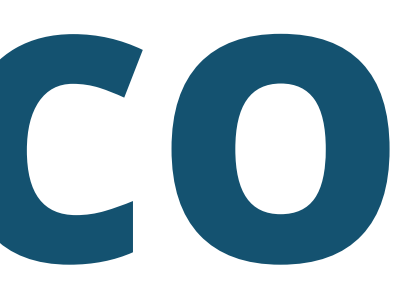

| 1                 | Ser R                           | enalastastenu<br>enalastastenu<br>enalastastenu<br>enalastastenu | Mater<br>Títu<br>Periodicidad<br>Assunt | ial Periódico<br>lo <b>Revista M</b><br>de Mensal<br>os Gastronom | nia             |                         |                    |                       | Selecior<br>Detalhe<br>Exempla<br>Referên | nar<br>s<br>ares<br>icia |
|-------------------|---------------------------------|------------------------------------------------------------------|-----------------------------------------|-------------------------------------------------------------------|-----------------|-------------------------|--------------------|-----------------------|-------------------------------------------|--------------------------|
| Exempl            | ares                            |                                                                  |                                         |                                                                   |                 | O ESC<br>IÓDICO<br>Exem | OLH<br>D, C<br>PL/ | IER U<br>LIQU<br>\RES |                                           |                          |
| Total d<br>Não ex | e fascículos o<br>istem reserva | que a bibliot<br>as para este                                    | eca possui: <b>26</b><br>periódico      | Exemp                                                             | plares de 2019  | -                       |                    |                       | EN                                        |                          |
| #                 | Tombo                           | Ano                                                              | Volume Númer                            | o Parte                                                           | Per. circ.      | Suporte                 | Data               | Situação              | Artigos                                   | QR Code                  |
| 1                 | 999493                          | 2019                                                             | 233                                     |                                                                   | Fevereiro/Março |                         |                    | Disponível            | -                                         |                          |
| 2                 | 999624                          | 2019                                                             | 234                                     |                                                                   | Maio            |                         |                    | Disponível            | -                                         |                          |
| 3                 | 999492                          | 2019                                                             | 274                                     |                                                                   | Fevereiro       |                         |                    | Disponível            | -                                         |                          |

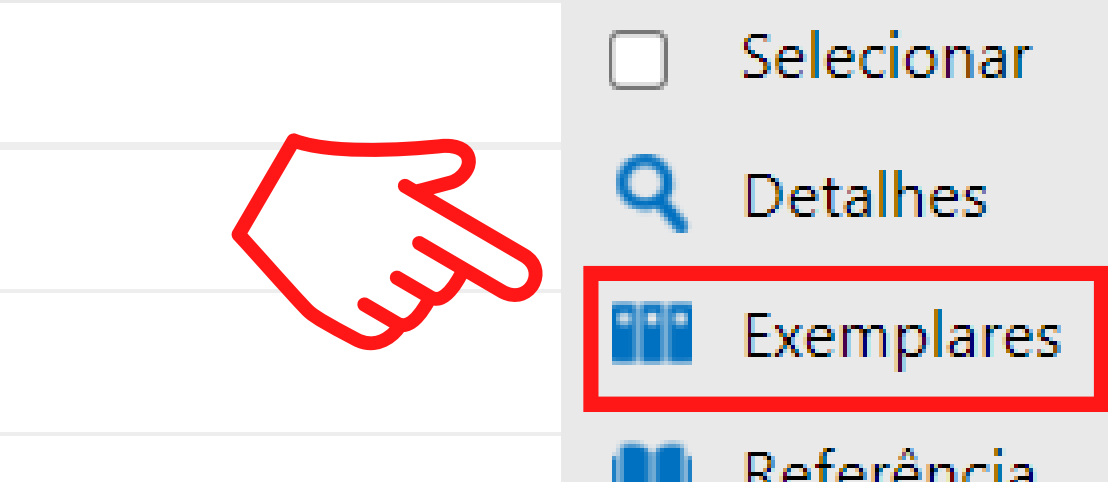

| Material    | Periódico online                                             |                                                                                                    |
|-------------|--------------------------------------------------------------|----------------------------------------------------------------------------------------------------|
| Título      | Anais da Academ<br>eletrônico]                               | ia Brasileira de Ci                                                                                                    |
| Ano         | 2000-                                                        |                                                                                                    |
| riodicidade | Anual                                                        |                                                                                                    |
| Assuntos    | Biomedicina                                                  |                                                                                                    |
| Site        | http://www.scielo.k<br>765&nrm=iso&rep                       | or/scielo.php?scrip<br>o=&lng=pt                                                                                                    |
|             | AO<br>PER<br>CL                                              | ESCOL<br>ÍÓDICO<br>IQUE N                                                                                                    |
|             | Material<br>Título<br>Ano<br>riodicidade<br>Assuntos<br>Site | MaterialPeriódico onlineTítuloAnais da Academ<br>eletrônico]Ano2000-riodicidadeAnualAssuntosBiomedicinaSitehttp://www.scielo.8<br>765&nrm=iso&repAnoAnoAnoAnualAnoBiomedicinaAnoBiomedicinaAnoAnoAnoAnualAnoBiomedicinaAnoAnoAnoAnoAnoAnoAnoAnoAnoAnoAnoAnoAnoAnoAnoAnoAnoAnoAnoAnoAnoAnoAnoAnoAnoAnoAnoAnoAnoAnoAnoAnoAnoAnoAnoAnoAnoAnoAnoAnoAnoAnoAnoAnoAnoAnoAnoAnoAnoAnoAnoAnoAnoAnoAnoAnoAnoAnoAnoAnoAnoAnoAnoAnoAnoAnoAnoAnoAnoAnoAnoAnoAnoAnoAnoAnoAnoAnoAnoAnoAnoAnoAnoAnoAnoAnoAnoAnoAno< |

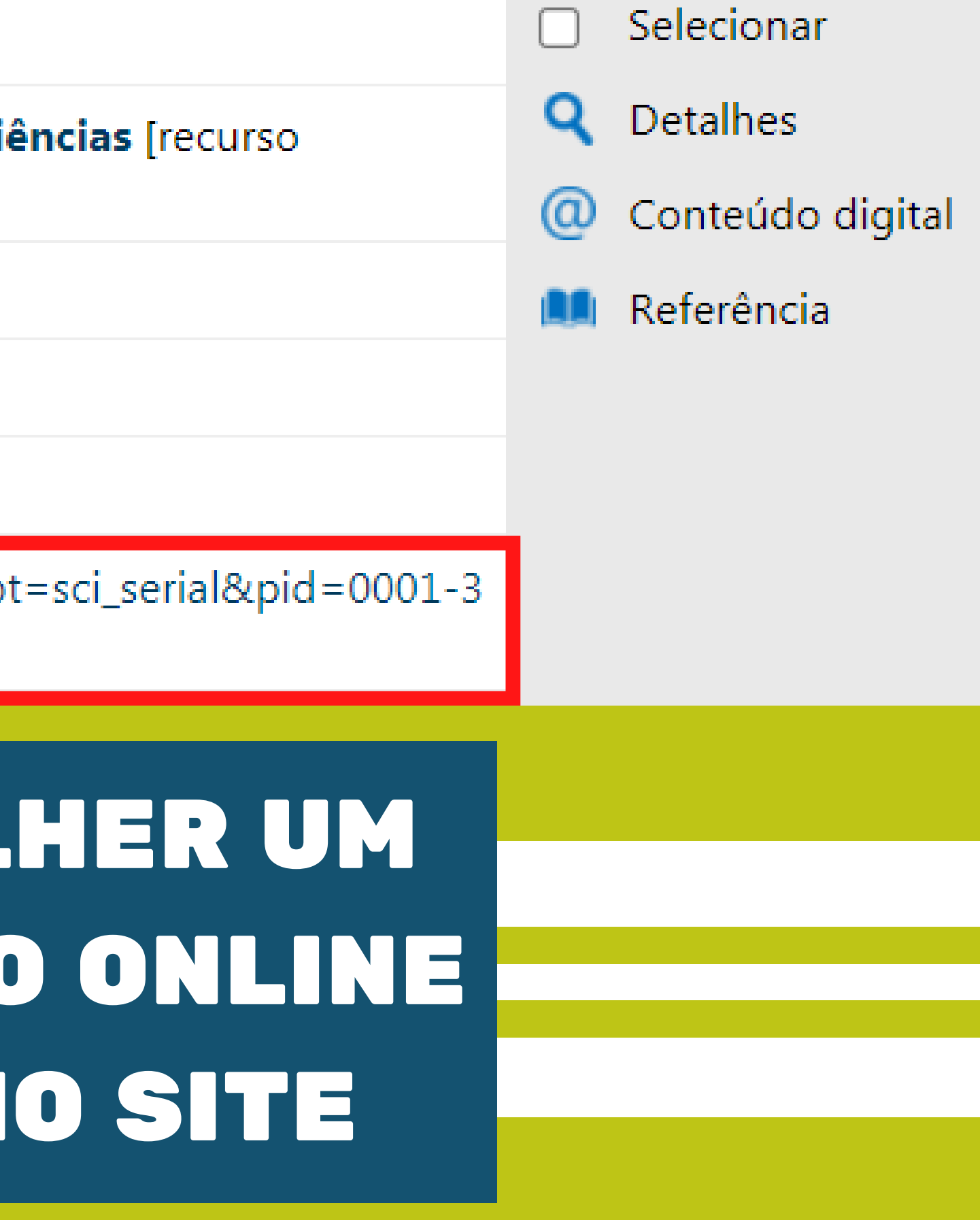

## BOA LEITURA!

CONTATOS (11) 5074-1010

**biblioteca@famesp.com.br** 

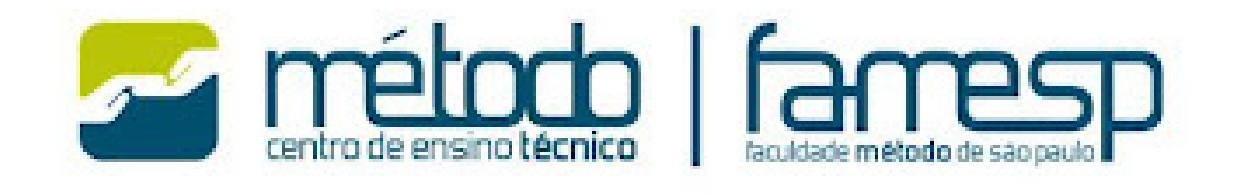

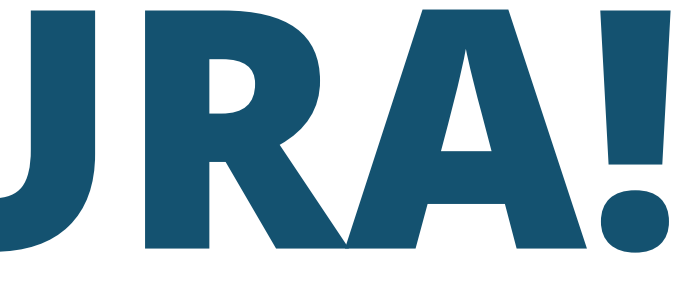